## https://quickstart.collegeboard.org/posweb/login.jsp

- Copy and paste the link into your browser
- Enter test year and access code(from your PSAT results)
- Login in or create a login

## <u>PART 1:</u>

## Choose My Personality (Purple)/It's also under the I.D. ME red tab

- 1. ORA Personality Profiler #2 (Make sure you choose high school/college)
- 2. Answers ALL questions (this will take about 30 minutes)
- 3. View your profile
  - a. My type
- 4. Click Add to Plan